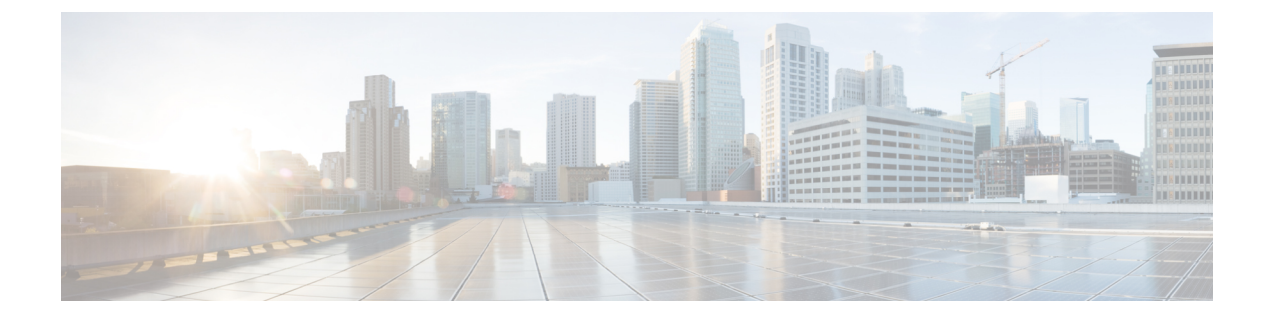

# Telefonsysteme überwachen

- Übersicht der Telefonsystemüberwachung, auf Seite 1
- Cisco IP-Telefon-Status, auf Seite 1
- Webseite für Cisco IP-Telefon, auf Seite 17
- Informationen im XML-Format vom Telefon anfordern, auf Seite 35

# Übersicht der Telefonsystemüberwachung

Unter Verwendung des Menüs Telefonstatus auf dem Telefon und den Telefon-Webseiten können Sie verschiedene Informationen anzeigen. Diese Informationen umfassen:

- Geräteinformationen
- Informationen zur Netzwerkkonfiguration
- Netzwerkstatistik
- Geräteprotokolle
- Streaming-Statistik

Dieses Kapitel beschreibt die Informationen, die auf der Telefon-Webseite verfügbar sind. Sie können diese Informationen verwenden, um den Betrieb eines Telefons remote zu überwachen und bei der Fehlerbehebung zu helfen.

# **Cisco IP-Telefon-Status**

In den folgenden Abschnitten wird beschrieben, wie die Modellinformationen, Statusmeldungen und die Netzwerkstatistik auf Cisco IP-Telefon angezeigt werden.

- Modellinformationen: Zeigt Hardware- und Softwareinformationen zum Telefon an.
- Statusmenü: Ermöglicht den Zugriff auf Bildschirme, die Statusmeldungen, die Netzwerkstatistik und die Statistik für den aktuellen Anruf anzeigen.

Sie können die Informationen auf diesen Bildschirmen verwenden, um den Betrieb eines Telefons zu überwachen und bei der Fehlerbehebung zu helfen.

Sie können diese und andere Informationen auch remote über die Webseite für das Telefon abrufen.

## Fenster "Telefoninformationen anzeigen"

#### Prozedur

| Schritt 1<br>Schritt 2 | Drücken Sie den Softkey <b>Einstellungen</b> .<br>Wählen Sie <b>Telefoninfo</b> .                                                                                                    |
|------------------------|----------------------------------------------------------------------------------------------------|
|                        | Wenn der Benutzer mit einem sicheren oder authentifizierten Server verbunden ist, wird ein entsprechendes<br>Symbol (Schloss oder Zertifikat) auf dem Bildschirm Telefoninformationen rechts neben der Serveroption<br>angezeigt. Wenn der Benutzer nicht mit einem sicheren oder authentifizierten Server verbunden ist, wird kein<br>Symbol angezeigt. |
| Schritt 3              | Um den Bildschirm "Modellinformationen" zu verlassen, drücken Sie <b>5</b> .                                                                                                    |

## Das Statusmenü anzeigen

#### Prozedur

| Schritt 1 | Um das Statusmenü anzuzeigen, drücken Sie auf <b>Anwendungen</b> 🔅. |
|-----------|---------------------------------------------------------------------|
| Schritt 2 | Wählen Sie Administratoreinstellungen > Status aus.                 |
| Schritt 3 | Um das Statusmenü zu schließen, drücken Sie Zurück 5.               |

## Statusmeldungen anzeigen

#### Prozedur

| Schritt 1 | Drücken Sie <b>Anwendungen</b>                                        |
|-----------|-----------------------------------------------------------------------|
| Schritt 2 | Wählen Sie Administratoreinstellungen > Status > Statusmeldungen aus. |
| Schritt 3 | Um die aktuellen Statusmeldungen zu entfernen, drücken Sie Löschen.   |
| Schritt 4 | Um das Statusmenü zu schließen, drücken Sie Zurück 5.                 |

### Verwandte Themen

Fehlermeldungen auf dem Telefon

#### Statusmeldungen

In der folgenden Tabelle werden die Statusmeldungen beschrieben, die auf dem Bildschirm Statusmeldungen auf dem Telefon angezeigt werden.

Weitere Informationen zu Vertrauenslisten finden Sie in der Dokumentation für Ihre Version von Cisco Unified Communications Manager.

#### Tabelle 1: Statusmeldungen auf Cisco IP-Telefon

| Nachricht                                            | Beschreibung                                                                                                    | Mögliche Erklärung und Aktion                                                                                                    |
|------------------------------------------------------|----------------------------------------------------------------------------------------------------|----------------------------------------------------------------------------------------------------|
| IP-Adresse konnte nicht von DHCP<br>abgerufen werden | Das Telefon hat zuvor noch keine<br>IP-Adresse von einem DHCP-Server<br>abgerufen. Dies kann auftreten, wenn Sie<br>das Telefon auf die Werkseinstellungen<br>zurücksetzen. | Stellen Sie sicher, dass der DHCP-Server<br>und eine IP-Adresse für das Telefon<br>verfügbar sind.                                                                                                    |
| TFTP-Größenfehler                                    | Die Konfigurationsdatei ist zu groß für das<br>Dateisystem auf dem Telefon.                                                                                                 | Schalten Sie das Telefon aus und wieder<br>ein.                                                                                                    |
| ROM-Prüfsummenfehler                                 | Die heruntergeladene Softwaredatei ist<br>beschädigt.                                                                                                    | Beziehen Sie eine neue Kopie der<br>Telefon-Firmware und speichern Sie diese<br>im TFTPPath-Verzeichnis. Sie sollten<br>Dateien nur in dieses Verzeichnis kopieren,<br>wenn die TFTP-Serversoftware deaktiviert<br>ist, da die Dateien ansonsten beschädigt<br>werden können. |
| Doppelte IP                                          | Ein anderes Gerät verwendet die<br>IP-Adresse, die dem Telefon zugewiesen<br>ist.                                                                                           | Wenn das Telefon eine statische IP-Adresse<br>hat, stellen Sie sicher, dass keine doppelte<br>IP-Adresse zugewiesen wurde.                                                                                                    |
|                                                      |                                                                                                    | wenn Sie DHCP verwenden, überprüfen Sie die DHCP-Serverkonfiguration.                                                                                                    |
| CTL- und ITL-Dateien löschen                         | Löschen Sie die CTL- oder ITL-Datei.                                                                                                    | Keine. Diese Meldung ist nur für<br>Informationszwecke bestimmt.                                                                                                    |

I

| Nachricht                                       | Beschreibung                                                                                                    | Mögliche Erklärung und Aktion                                                                                                    |
|-------------------------------------------------|----------------------------------------------------------------------------------------------------|----------------------------------------------------------------------------------------------------|
| Fehler beim Aktualisieren des<br>Gebietsschemas | Mindestens eine Lokalisierungsdatei konnte<br>nicht im TFTP-Pfadverzeichnis gefunden<br>werden oder ist ungültig. Das<br>Gebietsschema wurde geändert. | Überprüfen Sie von der<br>Administrationsebene des Cisco<br>Unified-Betriebssystems aus, ob in den<br>Unterverzeichnissen der<br>TFTP-Dateiverwaltung folgende Dateien<br>vorhanden sind:                                                                                                    |
|                                                 |                                                                                                    | • Im Unterverzeichnis, das den gleichen<br>Namen wie das<br>Netzwerkgebietsschema hat:                                                                                                    |
|                                                 |                                                                                                    | • tones.xml                                                                                                    |
|                                                 |                                                                                                    | • Mit dem gleichen Namen wie das<br>Benutzergebietsschema im<br>Unterverzeichnis gespeichert:                                                                                                    |
|                                                 |                                                                                                    | • glyphs.xml                                                                                                    |
|                                                 |                                                                                                    | <ul> <li>dictionary.xml</li> </ul>                                                                                                    |
|                                                 |                                                                                                    | • kate.xml                                                                                                    |
| Datei nicht gefunden <cfg file=""></cfg>        | Die auf dem Namen basierende und<br>Standardkonfigurationsdatei wurde nicht<br>auf dem TFTP-Server gefunden.                                           | Die Konfigurationsdatei für ein Telefon<br>wird erstellt, wenn das Telefon zur Cisco<br>Unified Communications<br>Manager-Datenbank hinzugefügt wird.<br>Wenn das Telefon nicht in der Cisco<br>Unified Communications<br>Manager-Datenbank vorhanden ist,<br>generiert der TFTP-Server eine<br>CFG-Datei nicht<br>gefunden-Antwort.<br>• Das Telefon ist nicht mit Cisco<br>Unified Communications Manager<br>registriert.<br>Sie müssen das Telefon manuell zu<br>Cisco Unified Communications<br>Manager hinzufügen wann Sie die |
|                                                 |                                                                                                    | <ul> <li>automatische Registrierung von<br/>Telefonen nicht zulassen.</li> <li>Wenn Sie DHCP verwenden, stellen<br/>Sie sicher, dass der DHCP Server auf</li> </ul>                                                                                                    |
|                                                 |                                                                                                    | den richtigen TFTP-Server verweist.                                                                                                    |
|                                                 |                                                                                                    | • Wenn Sie statische IP-Adressen verwenden, überprüfen Sie die Konfiguration des TFTP-Servers.                                                                                                    |

| Nachricht                                        | Beschreibung                                                                                                    | Mögliche Erklärung und Aktion                                                                                        |
|--------------------------------------------------|----------------------------------------------------------------------------------------------------|----------------------------------------------------------------------------------------------------|
| Datei nicht gefunden <ctlfile.tlv></ctlfile.tlv> | Diese Meldung wird auf dem Telefon<br>angezeigt, wenn sich der Cisco Unified<br>Communications Manager-Cluster nicht im<br>sicheren Modus befindet. | Keine Auswirkung. Das Telefon kann sich<br>mit Cisco Unified Communications<br>Manager registrieren.                 |
| IP-Adresse freigegeben                           | Das Telefon ist konfiguriert, um die<br>IP-Adresse freizugeben.                                                                                     | Das Telefon bleibt inaktiv, bis es aus- und<br>eingeschaltet wird oder die DHCP-Adresse<br>zurückgesetzt wird.       |
| IPv4 DHCP-Zeitüberschreitung                     | Der IPv4 DHCP-Server reagiert nicht.                                                                                                    | Netzwerk ist ausgelastet: Die Fehler sollten<br>sich selbst beheben, wenn die Netzwerklast<br>reduziert wird.        |
|                                                  |                                                                                                    | Keine Netzwerkverbindung zwischen dem<br>IPv4 DHCP-Server und dem Telefon:<br>Überprüfen Sie die Netzwerkverbindung. |
|                                                  |                                                                                                    | IPv4 DHCP-Server ist ausgefallen:<br>Überprüfen Sie die Konfiguration des IPv4<br>DHCP-Servers.                      |
|                                                  |                                                                                                    | Fehler treten erneut auf: Weisen Sie eine statische IPv4-Adresse zu.                                                 |
| IPv6 DHCP-Zeitüberschreitung                     | Der IPv6 DHCP-Server reagiert nicht.                                                                                                    | Netzwerk ist ausgelastet: Die Fehler sollten<br>sich selbst beheben, wenn die Netzwerklast<br>reduziert wird.        |
|                                                  |                                                                                                    | Keine Netzwerkverbindung zwischen dem<br>IPv6 DHCP-Server und dem Telefon:<br>Überprüfen Sie die Netzwerkverbindung. |
|                                                  |                                                                                                    | IPv6 DHCP-Server ist ausgefallen:<br>Überprüfen Sie die Konfiguration des IPv6<br>DHCP-Servers.                      |
|                                                  |                                                                                                    | Fehler treten erneut auf: Weisen Sie eine statische IPv6-Adresse zu.                                                 |
| IPv4 DNS-Zeitüberschreitung                      | Der IPv4 DNS-Server reagiert nicht.                                                                                                    | Netzwerk ist ausgelastet: Die Fehler sollten<br>sich selbst beheben, wenn die Netzwerklast<br>reduziert wird.        |
|                                                  |                                                                                                    | Keine Netzwerkverbindung zwischen dem<br>IPv4 DNS-Server und dem Telefon:<br>Überprüfen Sie die Netzwerkverbindung.  |
|                                                  |                                                                                                    | IPv4 DNS-Server ist ausgefallen:<br>Überprüfen Sie die Konfiguration des IPv4<br>DNS-Servers.                        |

| Nachricht                   | Beschreibung                                                                                                   | Mögliche Erklärung und Aktion                                                                                                    |
|-----------------------------|----------------------------------------------------------------------------------------------------|----------------------------------------------------------------------------------------------------|
| IPv6 DNS-Zeitüberschreitung | Der IPv6 DNS-Server reagiert nicht.                                                                            | Netzwerk ist ausgelastet: Die Fehler sollten<br>sich selbst beheben, wenn die Netzwerklast<br>reduziert wird.                                                                                                    |
|                             |                                                                                                    | Keine Netzwerkverbindung zwischen dem<br>IPv6 DNS-Server und dem Telefon:<br>Überprüfen Sie die Netzwerkverbindung.                                                                                                    |
|                             |                                                                                                    | IPv6 DNS-Server ist ausgefallen:<br>Überprüfen Sie die Konfiguration des IPv6<br>DNS-Servers.                                                                                                    |
| Unbekannter DNS IPv4-Host   | IPv4 DNS konnte den Namen des<br>TFTP-Servers oder von Cisco Unified<br>Communications Manager nicht auflösen. | Überprüfen Sie, ob die Hostnamen des<br>TFTP-Servers oder von Cisco Unified<br>Communications Manager richtig in IPv4<br>DNS konfiguriert sind.                                                                         |
|                             |                                                                                                    | Verwenden Sie IPv4-Adressen anstatt<br>Hostnamen.                                                                                                    |
| Unbekannter DNS IPv6-Host   | IPv6 DNS konnte den Namen des<br>TFTP-Servers oder von Cisco Unified<br>Communications Manager nicht auflösen. | Überprüfen Sie, ob die Hostnamen des<br>TFTP-Servers oder von Cisco Unified<br>Communications Manager richtig in IPv6<br>DNS konfiguriert sind.                                                                         |
|                             |                                                                                                    | Verwenden Sie IPv6-Adressen anstatt<br>Hostnamen.                                                                                                    |
| Last zurückgewiesen – HC    | Die heruntergeladene Anwendung ist nicht<br>mit der Telefonhardware kompatibel.                                | Dieses Problem tritt auf, wenn Sie<br>versuchen, eine Version der Software, die<br>Hardwareänderungen nicht unterstützt, auf<br>dem Telefon zu installieren.                                                            |
|                             |                                                                                                    | Überprüfen Sie die Last-ID, die dem<br>Telefon zugewiesen ist (wählen Sie <b>Gerät</b> ><br><b>Telefon</b> in Cisco Unified Communications<br>Manager aus). Geben Sie die auf dem<br>Telefon angezeigt Last erneut ein. |
| Kein Standardrouter         | DHCP oder die statische Konfiguration<br>geben keinen Standardrouter an.                                       | Wenn das Telefon eine statische IP-Adresse<br>hat, überprüfen Sie, ob der Standardrouter<br>konfiguriert ist.                                                                                                    |
|                             |                                                                                                    | Wenn Sie DHCP verwenden, hat der<br>DHCP-Server keinen Standardrouter<br>bereitgestellt. Überprüfen Sie die<br>DHCP-Serverkonfiguration.                                                                                |

| Nachricht                                                                                                  | Beschreibung                                                                                                    | Mögliche Erklärung und Aktion                                                                                                    |
|----------------------------------------------------------------------------------------------------|----------------------------------------------------------------------------------------------------|----------------------------------------------------------------------------------------------------|
| Kein IPv4 DNS-Server                                                                                       | Ein Name wurde angegeben, aber DHCP<br>oder die statische IP-Konfiguration geben<br>keine IPv4 DNS-Serveradresse an. | Wenn das Telefon eine statische IP-Adresse<br>hat, überprüfen Sie, ob der IPv4<br>DNS-Server konfiguriert ist.                                                                                                    |
|                                                                                                    |                                                                                                    | Wenn Sie DHCP verwenden, hat der<br>DHCP-Server keinen IPv4 DNS-Server<br>bereitgestellt. Überprüfen Sie die<br>DHCP-Serverkonfiguration.                                                                                |
| Kein IPv6 DNS-Server                                                                                       | Ein Name wurde angegeben, aber DHCP<br>oder die statische IP-Konfiguration geben<br>keine IPv6 DNS-Serveradresse an. | Wenn das Telefon eine statische IP-Adresse<br>hat, überprüfen Sie, ob der IPv6<br>DNS-Server konfiguriert ist.                                                                                                    |
|                                                                                                    |                                                                                                    | Wenn Sie DHCP verwenden, hat der<br>DHCP-Server keinen IPv6 DNS-Server<br>bereitgestellt. Überprüfen Sie die<br>DHCP-Serverkonfiguration.                                                                                |
| Keine Vertrauensliste installiert                                                                          | Die CTL- oder ITL-Datei ist nicht auf dem<br>Telefon installiert.                                                    | Die Vertrauensliste ist nicht in Cisco<br>Unified Communications Manager<br>konfiguriert und die Sicherheit wird nicht<br>standardmäßig unterstützt.                                                                     |
|                                                                                                    |                                                                                                    | Die Vertrauensliste ist nicht konfiguriert.                                                                                                    |
| Telefon konnte nicht registriert werden. Die<br>Größe des Zertifikatsschlüssels ist nicht<br>FIPS-konform. | FIPS erfordert, dass das<br>RSA-Serverzertifikat 2048 Bit oder mehr<br>umfasst.                                      | Aktualisieren Sie das Zertifikat.                                                                                                    |
| Neustart von Cisco Unified<br>Communications Manager angefordert                                           | Das Telefon wird aufgrund einer<br>Anforderung von Cisco Unified<br>Communications Manager neu gestartet.            | In Cisco Unified Communications Manager<br>wurden möglicherweise<br>Konfigurationsänderungen am Telefon<br>vorgenommen und <b>Konfiguration</b><br><b>übernehmen</b> wurde gedrückt, um die<br>Änderungen zu übernehmen. |
| TFTP-Zugriffsfehler                                                                                        | Der TFTP-Server verweist auf ein<br>Verzeichnis, das nicht vorhanden ist.                                            | Wenn Sie DHCP verwenden, stellen Sie<br>sicher, dass der DHCP-Server auf den<br>richtigen TFTP-Server verweist.                                                                                                    |
|                                                                                                    |                                                                                                    | Wenn Sie statische IP-Adressen verwenden,<br>überprüfen Sie die Konfiguration des<br>TFTP-Servers.                                                                                                    |
| TFTP-Fehler                                                                                                | Das Telefon erkennt einen Fehlercode vom TFTP-Server nicht.                                                          | Kontaktieren Sie das Cisco TAC.                                                                                                    |

I

| Nachricht               | Beschreibung                                                                                                    | Mögliche Erklärung und Aktion                                                                                                    |
|-------------------------|----------------------------------------------------------------------------------------------------|----------------------------------------------------------------------------------------------------|
| TFTP-Zeitüberschreitung | Der TFTP-Server reagiert nicht.                                                                                                  | Netzwerk ist ausgelastet: Die Fehler sollten<br>sich selbst beheben, wenn die Netzwerklast<br>reduziert wird.                          |
|                         |                                                                                                    | Keine Netzwerkverbindung zwischen dem<br>TFTP-Server und dem Telefon: Überprüfen<br>Sie die Netzwerkverbindung.                        |
|                         |                                                                                                    | TFTP-Server ist ausgefallen: Überprüfen Sie die Konfiguration des TFTP-Servers.                                                        |
| Zeitüberschreitung      | Supplicant versuchte eine<br>802.1X-Transaktion, aber die Zeit wurde<br>überschritten, da kein Authentifikator<br>vorhanden ist. | Bei der Authentifizierung tritt<br>normalerweise eine Zeitüberschreitung auf,<br>wenn 802.1X nicht auf dem Switch<br>konfiguriert ist. |

| Nachricht                                                                                | Beschreibung                                                     | Mögliche Erklärung und Aktion                                                                                                    |
|------------------------------------------------------------------------------------------|------------------------------------------------------------------|----------------------------------------------------------------------------------------------------|
| Aktualisierung der Vertrauensliste<br>fehlgeschlagen                                     | Die Aktualisierung der CTL- und ITL-Datei<br>ist fehlgeschlagen. | Auf dem Telefon sind CTL- und<br>ITL-Dateien installiert und die neuen CTL-<br>und ITL-Dateien konnten nicht aktualisiert<br>werden.                                                                                                    |
|                                                                                          |                                                                  | Mögliche Fehlerursachen:                                                                                                    |
|                                                                                          |                                                                  | <ul> <li>Ein Netzwerkfehler ist aufgetreten.</li> <li>Der TFTP-Server ist ausgefallen.</li> <li>Der neue Sicherheitstoken, der zum<br/>Signieren der CTL-Datei verwendet<br/>wurde, und das TFTP-Zertifikat, dass<br/>zum Signieren der ITL-Datei<br/>verwendet wurde, sind in den<br/>aktuellen CTL- und ITL-Dateien auf<br/>dem Telefon noch nicht verfügbar.</li> <li>Ein interner Telefonfehler ist<br/>aufgetreten.</li> </ul>                                                                                                    |
|                                                                                          |                                                                  | Mögliche Lösungen:                                                                                                    |
|                                                                                          |                                                                  | <ul> <li>Überprüfen Sie die<br/>Netzwerkverbindung.</li> <li>Überprüfen Sie, ob der TFTP-Server<br/>aktiv ist und normal funktioniert.</li> <li>Wenn der TVS-Server (Transactional<br/>Vsam Services) von Cisco Unified<br/>Communications Manager nicht<br/>unterstützt wird, überprüfen Sie, ob<br/>der TVS-Server aktiv ist und normal<br/>funktioniert.</li> <li>Überprüfen Sie, ob der<br/>Sicherheitstoken und der TFTP-Server<br/>gültig sind.</li> <li>Löschen Sie die CTL- und ITL-Datei<br/>manuell, wenn diese Lösungen<br/>fehlschlagen. Setzen Sie das Telefon</li> </ul> |
| Vartrauanglista aktualisiart                                                             | Dia CTI Datai dia ITI Datai adar haida                           | Keine Diece Meldung ist nur für                                                                                                    |
|                                                                                          | Dateien werden aktualisiert.                                     | Informationszwecke bestimmt.                                                                                                    |
| Versionsfehler                                                                           | Der Name der Telefonlastdatei ist ungültig.                      | Stellen Sie sicher, dass die Telefonlastdatei<br>den richtigen Namen hat.                                                                                                    |
| XmlDefault.enf.xml oder .enf.xml<br>übereinstimmend mit dem Gerätenamen<br>des Telefons. | Name der Konfigurationsdatei.                                    | Keine. Die Meldung zeigt den Namen der<br>Konfigurationsdatei für das Telefon an.                                                                                                    |

#### **Verwandte Themen**

Dokumentation Cisco Unified Communications Manager

## Anzeigen des Netzwerk-Info-Bildschirms

Verwenden Sie die Informationen auf dem Netzwerk-Info-Bildschirm, um Verbindungsprobleme auf einem Telefon zu beheben.

Eine Meldung wird auf dem Telefon angezeigt, wenn ein Benutzer Probleme bei der Verbindung mit einem Telefonnetzwerk hat.

#### Prozedur

| Schritt 1 | Um das Statusmenü anzuzeigen, drücken Sie auf Anwendungen 🗭.      |
|-----------|-------------------------------------------------------------------|
| Schritt 2 | Wählen Sie Administratoreinstellungen > Status > Statusmeldungen. |
| Schritt 3 | Wählen Sie Netzwerkinfo. aus.                                     |
| Schritt 4 | Um die Netzwerk-Info zu schließen, drücken Sie auf Beenden.       |

### Die Netzwerkstatistik anzeigen

Um den Bildschirm Netzwerkstatistik anzuzeigen, führen Sie die folgenden Schritte aus:

#### Prozedur

| Schritt 1 | Drücken Sie Anwendungen                                                                                |
|-----------|----------------------------------------------------------------------------------------------------|
| Schritt 2 | Wählen Sie Administratoreinstellungen > Status > Netzwerkstatistik aus.                                |
| Schritt 3 | Drücken Sie Leeren, um die Statistiken zu Rx-Frames, Tx-Frames und Rx-Broadcasts auf 0 zurückzusetzen. |
| Schritt 4 | Um das Statusmenü zu schließen, drücken Sie Zurück 5.                                                  |

#### Netzwerkstatistikfelder

In der folgenden Tabelle werden die Elemente auf dem Bildschirm Netzwerkstatistik beschrieben.

#### Tabelle 2: Netzwerkstatistikfelder

| Element          | Beschreibung                                                     |
|------------------|------------------------------------------------------------------|
| Übertr. – Frames | Anzahl der Pakete, die das Telefon gesendet hat                  |
| Tx Broadcast     | Anzahl der Broadcast-Pakete, die das Telefon<br>gesendet hat     |
| Tx Unicast       | Gesamtanzahl der Unicast-Pakete, die das Telefon<br>gesendet hat |
| Rx Frames        | Anzahl der Pakete, die das Telefon empfangen hat                 |

| Element                                                                                                    | Beschreibung                                                                                                    |
|----------------------------------------------------------------------------------------------------|----------------------------------------------------------------------------------------------------|
| Rx Broadcast                                                                                                    | Anzahl der Broadcast-Pakete, die das Telefon<br>empfangen hat                                                                                                    |
| Rx Unicast                                                                                                    | Gesamtanzahl der Unicast-Pakete, die das Telefon<br>empfangen hat                                                                                                    |
| CDP Nachbargeräte-ID                                                                                                    | ID eines Geräts, das mit diesem Port verbunden ist<br>und vom CDP-Protokoll erkannt wird.                                                                                                    |
| CDP Nachbar-IP-Adresse                                                                                                    | ID eines Geräts, das mit diesem Port verbunden ist<br>und vom CDP-Protokoll mit IP erkannt wird.                                                                                                    |
| CDP Nachbar-IPv6-Adresse                                                                                                    | ID eines Geräts, das mit diesem Port verbunden ist<br>und vom CDP-Protokoll mit IPv6 erkannt wird.                                                                                                    |
| CDP Nachbar-Port                                                                                                    | ID eines Geräts, das mit diesem Port verbunden ist<br>und vom CDP-Protokoll erkannt wird.                                                                                                    |
| Ursache des Neustarts: Einer dieser Werte:                                                                                                    | Ursache des letzten Zurücksetzens des Telefons                                                                                                    |
| <ul> <li>Zurücksetzen der Hardware (Power-On-Reset)</li> <li>Zurücksetzen der Software (Speichercontroller<br/>wird ebenfalls zurückgesetzt)</li> <li>Zurücksetzen der Software (Speichercontroller<br/>wird nicht zurückgesetzt)</li> <li>Watchdog zurücksetzen</li> <li>Unbekannt</li> </ul> |                                                                                                    |
| Port 1                                                                                                    | Linkstatus und Verbindung des PC-Ports<br>(beispielsweise Autom. 100 Mb Vollduplex<br>bedeutet, dass der PC-Port verbunden ist und<br>automatisch eine Vollduplex, 100 Mbps Verbindung<br>ausgehandelt hat) |
| Port 2                                                                                                    | Linkstatus und Verbindung des Netzwerkports                                                                                                    |

I

| Element | Beschreibung                                                                  |
|---------|-------------------------------------------------------------------------------|
| IPv4    | Informationen zum DHCP-Status. Dies schließt die folgenden Statusangaben ein: |
|         | CDP BOUND                                                                     |
|         | • CDP INIT                                                                    |
|         | DHCP BOUND                                                                    |
|         | DHCP DISABLED                                                                 |
|         | • DHCP INIT                                                                   |
|         | DHCP INVALID                                                                  |
|         | DHCP REBINDING                                                                |
|         | • DHCP REBOOT                                                                 |
|         | DHCP RENEWING                                                                 |
|         | DHCP REQUESTING                                                               |
|         | • DHCP RESYNC                                                                 |
|         | DHCP UNRECOGNIZED                                                             |
|         | DHCP WAITING COLDBOOT TIMEOUT                                                 |
|         | DISABLED DUPLICATE IP                                                         |
|         | SET DHCP COLDBOOT                                                             |
|         | SET DHCP DISABLED                                                             |
|         | • SET DHCP FAST                                                               |

| Element | Beschreibung                                                                  |
|---------|-------------------------------------------------------------------------------|
| IPv6    | Informationen zum DHCP-Status. Dies schließt die folgenden Statusangaben ein: |
|         | • CDP INIT                                                                    |
|         | • DHCP6 BOUND                                                                 |
|         | • DHCP6 DISABLED                                                              |
|         | • DHCP6 RENEW                                                                 |
|         | • DHCP6 REBIND                                                                |
|         | • DHCP6 INIT                                                                  |
|         | • DHCP6 SOLICIT                                                               |
|         | • DHCP6 REQUEST                                                               |
|         | • DHCP6 RELEASING                                                             |
|         | • DHCP6 RELEASED                                                              |
|         | • DHCP6 DISABLING                                                             |
|         | DHCP6 DECLINING                                                               |
|         | DHCP6 DECLINED                                                                |
|         | • DHCP6 INFOREQ                                                               |
|         | DHCP6 INFOREQ DONE                                                            |
|         | • DHCP6 INVALID                                                               |
|         | • DISABLED DUPLICATE IPV6                                                     |
|         | • DHCP6 DECLINED DUPLICATE IP                                                 |
|         | • ROUTER ADVERTISE                                                            |
|         | • DHCP6 WAITING COLDBOOT TIMEOUT                                              |
|         | • DHCP6 TIMEOUT USING RESTORED VAL                                            |
|         | • DHCP6 TIMEOUT CANNOT RESTORE                                                |
|         | • IPV6 STACK TURNED OFF                                                       |
|         | • ROUTER ADVERTISE                                                            |
|         | • ROUTER ADVERTISE                                                            |
|         | • UNRECOGNIZED MANAGED BY                                                     |
|         | • ILLEGAL IPV6 STATE                                                          |
|         |                                                                               |

### Die Anrufstatistik anzeigen

Sie können auf den Bildschirm Anrufstatistik auf dem Telefon zugreifen, um Zähler, Statistiken und die Sprachqualitätsmetrik des letzten Anrufs anzuzeigen.

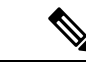

**Hinweis** Sie können die Anrufstatistik auch in einem Webbrowser anzeigen, um auf die Webseite Streaming-Statistik zuzugreifen. Diese Webseite enthält zusätzliche RTCP-Statistiken, die auf dem Telefon nicht verfügbar sind.

Ein Anruf kann mehrere Voicestreams verwenden, aber nur für den letzten Voicestream werden Daten aufgezeichnet. Ein Voicestream ist ein Paketstream zwischen zwei Endpunkten. Wenn ein Endpunkt gehalten wird, wird der Voicestream angehalten, auch wenn der Anruf noch verbunden ist. Wenn der Anruf fortgesetzt wird, beginnt ein neuer Voicepaketstream und die neuen Anrufdaten überschreiben die vorherigen Anrufdaten.

Um den Bildschirm Anrufstatistik mit Informationen zum letzten Voicestream anzuzeigen, führen Sie die folgenden Schritte aus:

#### Prozedur

| Schritt 1 | Drücken Sie den Softkey Einstellungen.                               |
|-----------|----------------------------------------------------------------------|
| Schritt 2 | Wählen Sie Administratoreinstellungen > Status > Anrufstatistik aus. |
| Schritt 3 | Um das Statusmenü zu schließen, drücken Sie <b>Zurück</b> 5.         |

#### Anrufstatistikfelder

In der folgenden Tabelle werden die Elemente auf dem Bildschirm Anrufstatistik beschrieben.

#### Tabelle 3: Elemente der Anrufstatistik für das Cisco IP-Telefon

| Element           | Beschreibung                                                         |
|-------------------|----------------------------------------------------------------------|
| Empfänger – Codec | Typ des empfangenen Sprachstreams<br>(RTP-Audiostreaming vom Codec): |
|                   | • G.729                                                              |
|                   | • G.722                                                              |
|                   | • G722.2 AMR-WB                                                      |
|                   | • G.711 mu-law                                                       |
|                   | • G.711 A-law                                                        |
|                   | • OPUS                                                               |
|                   | • iLBC                                                               |
|                   |                                                                      |

| Element                                | Beschreibung                                                                                                    |
|----------------------------------------|----------------------------------------------------------------------------------------------------|
| Sender – Codec                         | Typ des übertragenen Sprachstreams<br>(RTP-Audiostreaming vom Codec):                                                                                                    |
|                                        | • G.729                                                                                                    |
|                                        | • G.722                                                                                                    |
|                                        | • G722.2 AMR-WB                                                                                                    |
|                                        | • G.711 mu-law                                                                                                    |
|                                        | • G.711 A-law                                                                                                    |
|                                        | • OPUS                                                                                                    |
|                                        | • iLBC                                                                                                    |
| Empfänger – Größe                      | Größe der Sprachpakete (in Millisekunden) im<br>empfangenem Voicestream (RTP-Streaming-Audio).                                                                                                    |
| Sender – Größe                         | Größe der Sprachpakete (in Millisekunden) im gesendeten Voicestream.                                                                                                    |
| Rcvr Packets (Empfänger - Pakete)      | Anzahl der RTP-Sprachpakete, die empfangen<br>wurden, seit der Voicestream geöffnet wurde.                                                                                                    |
|                                        | <b>Hinweis</b> Diese Anzahl ist nicht unbedingt mit der<br>Anzahl der RTP-Sprachpakete identisch,<br>die seit Beginn des Anrufs empfangen<br>wurden, da der Anruf möglicherweise<br>gehalten wurde.                      |
| Sender – Pakete                        | Anzahl der RTP-Sprachpakete, die gesendet wurden, seit der Voicestream geöffnet wurde.                                                                                                    |
|                                        | Hinweis Diese Anzahl ist nicht unbedingt mit der<br>Anzahl der RTP-Sprachpakete identisch,<br>die seit Beginn des Anrufs gesendet<br>wurden, da der Anruf möglicherweise<br>gehalten wurde.                              |
| Avg Jitter (Durchschnittlicher Jitter) | Geschätzter, durchschnittlicher RTP-Paket-Jitter<br>(dynamische Verzögerung eines Pakets bei der<br>Übertragung im Netzwerk), in Millisekunden, der<br>bemerkt wurde, seit der empfangene Voicestream<br>geöffnet wurde. |
| Max Jitter (Maximaler Jitter)          | Maximaler Jitter, in Millisekunden, der bemerkt<br>wurde, seit der empfangene Voicestream geöffnet<br>wurde.                                                                                                    |

| Element                                                           | Beschreibung                                                                                                    |
|-------------------------------------------------------------------|----------------------------------------------------------------------------------------------------|
| Empfänger – Verworfen                                             | Anzahl der RTP-Pakete im eingehenden Voicestream,<br>die verworfen wurden (ungültige Pakete, zu spät<br>usw.).                                                                                                    |
|                                                                   | Hinweis Das Telefon verwirft Comfort<br>Noise-Pakete des Nutzlasttyps 19, die von<br>den Cisco Gateways generiert werden, da<br>diese den Zähler erhöhen.                                                                                                    |
| Rcvr Lost Packets (Empfänger – Verlorene Pakete)                  | Fehlende RTP-Pakete (während Übertagung verloren).                                                                                                    |
| Sprachqualitätsmetrik                                             |                                                                                                    |
| Cumulative Conceal Ratio (Verdeckung - kumulierte<br>Rate)        | Gesamtanzahl der Verdeckungsrahmen dividiert durch<br>die Gesamtanzahl der Sprachrahmen, die ab Beginn<br>des Voicestreams empfangen wurden.                                                                                                    |
| Verdeckung (Intervallrate)                                        | Verhältnis der Verdeckungsrahmen zu den<br>Sprachrahmen im vorherigen 3-Sekundenintervall<br>aktiver Sprache. Wenn VAD (Voice Activity<br>Detection) verwendet wird, ist möglicherweise ein<br>längeres Intervall erforderlich, um drei Sekunden der<br>aktiven Sprache zu sammeln. |
| Max Conceal Ratio (Verdeckung - Maximalrate)                      | Höchstes Intervall der Verdeckungsrate ab Beginn des Voicestreams.                                                                                                    |
| Verdeckung Sekunden                                               | Anzahl der Sekunden mit Verdeckungsereignissen<br>(verlorene Rahmen) ab Beginn des Voicestreams<br>(einschließlich schwerwiegende Verdeckung).                                                                                                    |
| Severely Conceal Seconds (Verdeckung<br>(schwerwiegend) Sekunden) | Anzahl der Sekunden mit mehr als fünf Prozent<br>Verdeckungsereignissen (verlorene Rahmen) ab<br>Beginn des Voicestreams.                                                                                                    |
| Latenz                                                            | Geschätzte Netzwerklatenz in Millisekunden.<br>Mittelwert der Round-Trip-Verzögerung, der<br>gemessen wird, wenn RTCP-Empfängerberichtsblöcke<br>empfangen werden.                                                                                                    |

## Sicherheitskonfiguration anzeigen

Sie können Informationen über die Sicherheit auf dem Telefon anzeigen. Um den Bildschirm Sicherheitskonfiguration anzuzeigen, führen Sie die folgenden Schritte aus.

#### Prozedur

| Schritt 1 | Drücken Sie Anwendungen 🕨. |  |
|-----------|----------------------------|--|
|           | •                          |  |

Schritt 2 Wählen Sie Administratoreinstellungen > Sicherheitskonfiguration aus.

Schritt 3 Drücken Sie Zurück<sup>5</sup>, um den Bildschirm zu schließen.

#### Sicherheitskonfigurationsfelder

Auf dem Bildschirm Sicherheitskonfiguration werden die folgenden Elemente angezeigt.

#### Tabelle 4: Elemente der Sicherheitskonfiguration

| Element                  | Beschreibung                                                                                                    |
|--------------------------|----------------------------------------------------------------------------------------------------|
| Sicherheitsmodus         | Zeigt den für das Telefon konfigurierten<br>Sicherheitsmodus an.                                                                                 |
| LSC                      | Zeigt an, ob ein LSC (Locally Significant Certificate),<br>das für die Sicherheitsfunktionen verwendet wird, auf<br>dem Telefon installiert ist. |
| Vertrauensliste          | Die Vertrauensliste ist ein Hauptmenü mit Untermenüs<br>für die CTL-Signatur und den Call<br>Manager/TFTP-Server.                                |
| 802.1x-Authentifizierung | Ermöglicht, die 802.1x-Authentifizierung für das<br>Telefon zu aktivieren.                                                                       |

# Webseite für Cisco IP-Telefon

Jedes Cisco IP-Telefon hat eine Webseite, auf der verschiedene Informationen über das Telefon angezeigt werden, einschließlich:

- Geräteinformationen: Zeigt die Geräteeinstellungen und zugehörige Informationen für das Telefon an.
- Netzwerkkonfiguration: Zeigt Informationen über die Netzwerkkonfiguration und andere Telefoneinstellungen an.
- Netzwerkstatistik: Zeigt Links zu Informationen über den Netzwerkverkehr an.
- Geräteprotokolle: Zeigt Links zu Informationen für die Problembehandlung an.
- · Streaming-Statistik: Zeigt Links zu verschiedenen Streaming-Statistiken an.

Dieses Kapitel beschreibt die Informationen, die auf der Telefon-Webseite verfügbar sind. Sie können diese Informationen verwenden, um den Betrieb eines Telefons remote zu überwachen und bei der Fehlerbehebung zu helfen.

Sie können viele dieser Informationen auch direkt vom Telefon abrufen.

## Auf die Webseite des Telefons zugreifen

| Hinweis   | Wenn Sie nicht auf die Webseite zugreifen können, ist diese möglicherweise standardmäßig deaktiviert.                                                                                                    |
|-----------|----------------------------------------------------------------------------------------------------|
|           | Prozedur                                                                                                    |
| Schritt 1 | Ermitteln Sie die IP-Adresse des Cisco IP-Telefon mit einer dieser Methoden:                                                                                                    |
|           | a) Suchen Sie das Telefon in der Cisco Unified Communications Manager-Verwaltung, indem Sie <b>Gerät</b> > <b>Telefon</b> auswählen. Für Telefone, die bei Cisco Unified Communications Manager registriert sind, wird die IP-Adresse im Fenster "Telefone suchen und auflisten" sowie oben im Fenster "Telefonkonfiguration" angezeigt. |
|           | <ul> <li>b) Drücken Sie auf dem Telefon Anwendungen (2000), wählen Sie Verwaltereinstellungen &gt; Netzwerk-Setup &gt; IPv4-Setup, und blättern Sie zum IP-Adressfeld.</li> </ul>                                                                                                    |
| Schritt 2 | Öffnen Sie einen Webbrowser, und geben Sie die folgende URL ein, wobei <i>IP-Adresse</i> für die jeweilige IP-Adresse des Cisco IP-Telefon steht:                                                                                                    |
|           | http:// <ip_address></ip_address>                                                                                                    |

## Geräteinformationen

Unter Geräteinformationen auf der Telefon-Webseite werden die Geräteeinstellungen und zugehörige Informationen für das Telefon angezeigt. Diese Elemente werden in der folgenden Tabelle beschrieben.

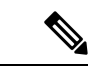

Hinweis

Einige Elemente in der folgenden Tabelle sind nicht für alle Telefonmodelle relevant.

Um die Geräteinformationen anzuzeigen, öffnen Sie die Webseite für das Telefon und klicken Sie auf den Link **Geräteinformationen**.

|--|

| Element       | Beschreibung                                                                                           |
|---------------|----------------------------------------------------------------------------------------------------|
| Servicemodus  | Der Servicemodus für das Telefon.                                                                      |
| Servicedomäne | Die Domäne für den Service.                                                                            |
| Servicestatus | Der aktuelle Status des Service.                                                                       |
| MAC-Adresse   | Die MAC-Adresse (Media Access Control) des Telefons.                                                   |
| Hostname      | Eindeutiger, unveränderlicher Name, der dem Telefon gemäß der MAC-Adresse automatisch zugewiesen wird. |
| Telefon-DN    | Verzeichnisnummer, die dem Telefon zugewiesen ist.                                                     |

| Element                 | Beschreibung                                                                                                    |
|-------------------------|----------------------------------------------------------------------------------------------------|
| Anwendungs-ID           | Identifiziert die Anwendungsversion.                                                                                                    |
| Boot-Software-ID        | Gibt die Version der Boot-Software an.                                                                                                    |
| Version                 | ID der Firmware, die auf dem Telefon ausgeführt wird.                                                                                              |
| Hardwarerevision        | Nebenversionswert der Telefonhardware.                                                                                                    |
| Seriennummer            | Die Seriennummer des Telefons.                                                                                                    |
| Modellnummer            | Die Modellnummer des Telefons.                                                                                                    |
| Wartende<br>Nachrichten | Zeigt an, ob eine Voicemail auf der primären Leitung des Telefons wartet.                                                                          |
| UDI                     | Zeigt die folgenden Cisco UDI-Informationen (Unique Device Identifier) über das<br>Telefon an:                                                     |
|                         | • Gerätetyp: Gibt den Hardwaretyp an. Beispielsweise das Telefondisplay für alle Telefonmodelle.                                                   |
|                         | Gerätebeschreibung: Zeigt den Namen des Telefons für den angegebenen<br>Modelltyp an.                                                              |
|                         | Produkt-ID: Gibt das Telefonmodell an.     Varsions ID (VID): Gibt die Hauptversionsnummer der Hardware an                                         |
|                         | • Seriennummer: Zeigt die Seriennummer des Telefons an                                                                                             |
|                         | Sertemannier. Zeigt die Sertemannier des Teterons un.                                                                                              |
| Headset-Name            | Zeigt den Namen des angeschlossenen Cisco-Headsets in der linken Spalte an. Die rechte Spalte enthält folgende Informationen:                      |
|                         | • Port – Zeigt an, wie das Headset mit dem Telefon verbunden ist.                                                                                  |
|                         | • Version – Zeigt die Firmware-Version des Headsets an.                                                                                            |
|                         | • Funkbereich – Zeigt die für den DECT-Funk konfigurierte Stärke an. Nur auf die Cisco-Headset 560-Serie zutreffend.                               |
|                         | <ul> <li>Bandbreite – Zeigt an, ob das Headset Breitband oder Schmalband verwendet.<br/>Nur auf die Cisco-Headset 560-Serie zutreffend.</li> </ul> |
|                         | <ul> <li>Bluetooth – Zeigt an, ob Bluetooth aktiviert oder deaktiviert ist. Nur auf die<br/>Cisco-Headset 560-Serie zutreffend.</li> </ul>         |
|                         | • Konferenz – Zeigt an, ob die Konferenzfunktion aktiviert oder deaktiviert ist. Nur<br>auf die Cisco-Headset 560-Serie zutreffend.                |
|                         | •                                                                                                    |
| Zeit                    | Zeit für die Datum/Zeit-Gruppe, zu der das Telefon gehört. Diese Informationen kommen vom Cisco Unified Communications Manager.                    |
| Zeitzone                | Zeitzone für die Datum/Zeit-Gruppe, zu der das Telefon gehört. Diese Informationen kommen vom Cisco Unified Communications Manager.                |

| Element                          | Beschreibung                                                                                                    |
|----------------------------------|----------------------------------------------------------------------------------------------------|
| Datum                            | Datum für die Datum/Zeit-Gruppe, zu der das Telefon gehört. Diese Informationen kommen vom Cisco Unified Communications Manager. |
| System – Freier<br>Speicherplatz | Menge des verfügbaren Systemspeichers.                                                                                           |
| Java-Heap – Freier<br>Speicher   | Der für den Java-Heap verfügbare Speicher.                                                                                       |
| Java-Pool – Freier<br>Speicher   | Der für den Java-Pool verfügbare Speicher.                                                                                       |
| FIPS-Modus<br>aktiviert          | Zeigt an, ob der FIPS-Modus (Federal Information Processing Standard) aktiviert ist.                                             |

## Netzwerkkonfiguration

Im entsprechenden Bereich auf einer Telefon-Webseite werden Informationen zur Netzwerkkonfiguration und zu anderen Telefoneinstellungen angezeigt. Diese Elemente werden in der folgenden Tabelle beschrieben.

Sie können viele dieser Elemente im Menü Netzwerkkonfiguration auf dem Cisco IP-Telefon anzeigen und festlegen.

Um die Netzwerkkonfiguration anzuzeigen, öffnen Sie die Webseite für das Telefon und klicken Sie auf den Link **Netzwerkkonfiguration**.

| Element          | Beschreibung                                                                                                    |
|------------------|----------------------------------------------------------------------------------------------------|
| MAC-Adresse      | Die MAC-Adresse (Media Access Control) des<br>Telefons.                                                                 |
| Hostname         | Der Host-Name, der dem Telefon durch den<br>DHCP-Server zugewiesen wurde.                                               |
| Domänenname      | Name der DNS-Domäne (Domain Name System), in der sich das Telefon befindet.                                             |
| DHCP-Server      | Die IP-Adresse des DHCP-Servers (Dynamic Host<br>Configuration Protocol), von dem das Telefon die<br>IP-Adresse erhält. |
| BOOTP-Server     | Gibt an, ob das Telefon die Konfiguration von einem<br>BootP-Server (Bootstrap Protocol) abruft.                        |
| DHCP             | Gibt an, ob das Telefon DHCP verwendet.                                                                                 |
| IP-Adresse       | Die IP-Adresse (Internet Protocol) des Telefons.                                                                        |
| Subnetzmaske     | Die vom Telefon verwendete Subnetzmaske.                                                                                |
| Standardrouter 1 | Der vom Telefon verwendete Standardrouter.                                                                              |

Tabelle 6: Elemente der Netzwerkkonfiguration

| Element                  | Beschreibung                                                                                                    |
|--------------------------|----------------------------------------------------------------------------------------------------|
| DNS-Server 1–3           | Der primäre DNS-Server (DNS Server 1) und<br>optionale DNS-Backupserver (DNS-Server 2 und 3),<br>die das Telefon verwendet.             |
| Alternativer TFTP-Server | Gibt an, ob das Telefon einen alternativen<br>TFTP-Server verwendet.                                                                    |
| TFTP-Server 1            | Der vom Telefon verwendete primäre TFTP-Server<br>(Trivial File Transfer Protocol).                                                     |
| TFTP Server 2            | Der TFTP-Backupserver (Trivial File Transfer<br>Protocol), den das Telefon verwendet.                                                   |
| DHCP-Adressfreigabe      | Gibt die Einstellung der Option DHCP-Adressfreigabe an.                                                                                 |
| VLAN-ID (Betrieb)        | Das VLAN (Virtual Local Area Network), das auf<br>einem Cisco Catalyst-Switch konfiguriert ist, in dem<br>das Telefon ein Mitglied ist. |
| VLAN-ID (Verwaltung)     | Zusätzliches VLAN, in dem das Telefon ein Mitglied ist.                                                                                 |

I

| Element          | Beschreibung                                                                                                    |
|------------------|----------------------------------------------------------------------------------------------------|
| Unified CM 1-5   | Hostnamen oder IP-Adressen der Cisco Unified<br>Communications Manager-Server, mit denen sich das<br>Telefon registrieren kann, in der Reihenfolge ihrer<br>Priorität. Ein Element kann auch die IP-Adresse eines<br>verfügbaren SRST-Routers anzeigen, der<br>eingeschränkte Funktionen von Cisco Unified<br>Communications Manager bereitstellt.                                                                                                    |
|                  | Für einen verfügbaren Server zeigt ein Element die<br>IP-Adresse des Cisco Unified Communications<br>Manager-Servers und eine der folgenden<br>Statusangaben an:                                                                                                    |
|                  | <ul> <li>Aktiv: Der Cisco Unified Communications<br/>Manager-Server, der derzeit die<br/>Anrufverarbeitungsservices für das Telefon<br/>bereitstellt.</li> <li>Standby: Der Cisco Unified Communications<br/>Manager-Server, zu dem das Telefon wechselt,<br/>wenn der aktuelle Server nicht mehr verfügbar<br/>ist.</li> <li>Leer: Keine aktuelle Verbindung mit diesem<br/>Cisco Unified Communications Manager-Server.</li> </ul>                                                                                                    |
|                  | Ein Eintrag kann auch die SRST-Bezeichnung<br>(Survivable Remote Site Telephony) enthalten, die<br>einen SRST-Router angibt, der Cisco Unified<br>Communications Manager-Funktionen in<br>eingeschränktem Umfang bereitstellt. Dieser Router<br>übernimmt die Steuerung der Anrufverarbeitung, wenn<br>alle anderen Cisco Unified Communications<br>Manager-Server nicht mehr erreichbar sind. Der SRST<br>Cisco Unified Communications Manager wird in der<br>Serverliste immer zuletzt angezeigt, auch wenn er<br>aktiv ist. Sie können die SRST-Routeradresse unter<br>Gerätepool im Cisco Unified Communications<br>Manager-Konfigurationsfenster konfigurieren. |
| Informations-URL | Die URL des Hilfetextes, der auf dem Telefon angezeigt wird.                                                                                                    |
| Verzeichnis-URL  | URL des Servers, von dem das Telefon<br>Verzeichnisinformationen abruft.                                                                                                    |
| Nachrichten-URL  | URL des Servers, von dem das Telefon<br>Nachrichtenservices erhält.                                                                                                    |
| Service-URL      | URL des Servers, von dem das Telefon Cisco<br>IP-Telefon-Services erhält.                                                                                                    |

| Element                | Beschreibung                                                                                                    |
|------------------------|----------------------------------------------------------------------------------------------------|
| Leerlauf-URL           | URL, die das Telefon anzeigt, wenn es für die im Feld<br>URL-Leerlaufzeit angegebene Zeitdauer inaktiv und<br>kein Menü geöffnet ist.                                                                                                    |
| URL-Leerlaufzeit       | Anzahl der Sekunden, die das Telefon inaktiv und<br>kein Menü geöffnet ist, bevor der XML-Service, der<br>in der URL angegeben ist, aktiviert wird.                                                                                                    |
| Proxy-Server-URL       | URL des Proxy-Servers, der HTTP-Anforderungen<br>für HTTP-Telefonclients an nicht lokale Hostadressen<br>sendet und Antworten vom nicht lokalen Host an den<br>HTTP-Telefonclient weitergibt.                                                                                                    |
| Authentifizierungs-URL | Die URL, die das Telefon verwendet, um<br>Anforderungen an den Telefonwebserver zu<br>überprüfen.                                                                                                    |
| SW-Portkonfiguration   | Geschwindigkeit und Duplex-Status des Switch-Ports:<br>• A = Automatisch aushandeln<br>• 10H = 10-BaseT/Halbduplex<br>• 10F = 10-BaseT/Vollduplex<br>• 100H = 100-BaseT/Halbduplex<br>• 100F = 100-BaseT/Vollduplex<br>• 1000F = 1000-BaseT/Vollduplex<br>• Kein Link= Keine Verbindung zum Switch-Port |
| PC-Portkonfiguration   | Geschwindigkeit und Duplex-Status des Switch-Ports:<br>• A = Automatisch aushandeln<br>• 10H = 10-BaseT/Halbduplex<br>• 10F = 10-BaseT/Vollduplex<br>• 100H = 100-BaseT/Halbduplex<br>• 100F = 100-BaseT/Vollduplex<br>• 1000F = 1000-BaseT/Vollduplex<br>• Kein Link= Keine Verbindung zum Switch-Port |
| PC-Port deaktiviert    | Gibt an, ob der PC-Port am Telefon aktiviert oder deaktiviert ist.                                                                                                    |
| Benutzergebietsschema  | Das dem Telefonbenutzer zugeordnete Gebietsschema.<br>Detaillierte Informationen, um den Benutzer zu<br>unterstützen, einschließlich Sprache, Schriftart,<br>Datum- und Uhrzeitformat sowie Textinformationen<br>zur alphanumerischen Tastatur.                                                         |

| Element                                | Beschreibung                                                                                                    |  |
|----------------------------------------|----------------------------------------------------------------------------------------------------|--|
| Netzwerkgebietsschema                  | Das dem Telefonbenutzer zugeordnete<br>Netzwerkgebietsschema. Detaillierter Informationen,<br>um das Telefon an einem bestimmten Standort zu<br>unterstützen, einschließlich Definitionen der vom<br>Telefon verwendeten Töne und Kadenzen. |  |
| Version des Benutzergebietsschemas     | Version des Benutzergebietsschemas, das auf dem<br>Telefon geladen ist.                                                                                                    |  |
| Version des Netzwerkgebietsschemas     | Version des Netzwerkgebietsschemas, das auf dem<br>Telefon geladen ist.                                                                                                    |  |
| Lautsprecher aktiviert                 | Gibt an, ob der Lautsprecher des Telefons aktiviert ist.                                                                                                    |  |
| Mithören                               | Gibt an, ob die Funktion zum Mithören auf dem<br>Telefon aktiviert ist. Mithören ermöglicht es Ihnen,<br>über den Hörer sprechen und den Ton über den<br>Lautsprecher ausgeben.                                                             |  |
| GARP aktiviert                         | Gibt an, ob das Telefon MAC-Adressen von<br>Gratuitous ARP-Antworten lernt.                                                                                                    |  |
| An PC-Port weiterleiten                | Gibt an, ob das Telefon die Pakete, die über den<br>Netzwerkport gesendet und empfangen werden, an<br>den Zugriffsport weiterleitet.                                                                                                    |  |
| Videofunktion aktiviert                | Gibt an, ob das Telefon an Videoanrufen teilnehmen<br>kann, wenn es mit einer entsprechend ausgestatteten<br>Kamera verbunden ist.                                                                                                    |  |
| Sprach-VLAN aktiviert                  | Gibt an, ob das Telefon einem Gerät, das am PC-Port<br>angeschlossen ist, den Zugriff auf das Sprach-VLAN<br>erlaubt.                                                                                                    |  |
| PC-VLAN                                | VLAN, das 802.1P/Q-Tags von Paketen, die an den PC gesendet werden, identifiziert und entfernt.                                                                                                    |  |
| Automatische Leitungsauswahl aktiviert | Gibt an, ob das Telefon den Anruf-Fokus auf die<br>eingehenden Anrufe aller Leitungen wechselt.                                                                                                    |  |
| DSCP für Anrufsteuerung                | DSCP IP-Klassifizierung für Anrufsteuerungssignale.                                                                                                    |  |
| DSCP für Konfiguration                 | DSCP IP-Klassifizierung zur Weitergabe von<br>Telefonkonfigurationen.                                                                                                    |  |
| DSCP für Services                      | DSCP IP-Klassifizierung für telefonbasierte Services.                                                                                                    |  |
| Sicherheitsmodus                       | Der für das Telefon festgelegte Sicherheitsmodus.                                                                                                    |  |
| Webzugriff aktiviert                   | Gibt an, ob der Webzugriff für das Telefon aktiviert<br>(Ja) oder deaktiviert (Nein) ist.                                                                                                    |  |

| Element                 | Beschreibung                                                                                                    |
|-------------------------|----------------------------------------------------------------------------------------------------|
| SSH-Zugriff aktiviert   | Gibt an, ob das Telefon die SSH-Verbindungen akzeptiert oder blockiert.                                                                                                    |
| CDP: SW-Port            | Gibt an, ob die CDP-Unterstützung auf dem<br>Switch-Port verfügbar ist (standardmäßig aktiviert).                                                                                                    |
|                         | Aktivieren Sie CDP auf dem Switch-Port für die<br>VLAN-Zuweisung für das Telefon,<br>Stromaushandlung, QoS-Verwaltung und<br>802.1x-Sicherheit.                                                                                     |
|                         | Aktivieren Sie CDP, wenn das Telefon mit einem<br>Cisco Switch verbunden ist.                                                                                                    |
|                         | Wenn CDP in Cisco Unified Communications<br>Manager deaktiviert ist, wird eine Warnung angezeigt,<br>dass CDP auf dem Switch-Port nur deaktiviert werden<br>sollte, wenn das Telefon mit einem nicht-Cisco Switch<br>verbunden ist. |
|                         | Die aktuellen CDP-Werte für den PC- und Switch-Port<br>werden im Menü "Einstellungen" angezeigt.                                                                                                    |
| CDP: PC-Port            | Gibt an, ob die CDP auf dem Switch-Port unterstützt wird (standardmäßig aktiviert).                                                                                                    |
|                         | Wenn CDP in Cisco Unified Communications<br>Manager deaktiviert ist, wird eine Warnung angezeigt,<br>dass CVTA nicht funktioniert, wenn CDP auf dem<br>PC-Port deaktiviert ist.                                                     |
|                         | Die aktuellen CDP-Werte des PC- und Switch-Ports werden im Menü Einstellungen angezeigt.                                                                                                    |
| LLDP-MED: SW-Port       | Gibt an, ob LLDP-MED (Link Layer Discovery<br>Protocol Media Endpoint Discovery) auf dem<br>Switch-Port aktiviert ist.                                                                                                    |
| LLDP: PC-Port           | Gibt an, ob LLDP (Link Layer Discovery Protocol)<br>auf dem PC-Port aktiviert ist.                                                                                                    |
| LLDP-Leistungspriorität | Kündigt die Energiepriorität des Telefons auf dem<br>Switch an, damit der Switch die entsprechende<br>Leistung für die Telefone bereitstellen kann. Die<br>Einstellungen umfassen folgende Optionen:                                |
|                         | <ul> <li>Unbekannt: Dies ist der Standardwert.</li> <li>Niedrig</li> <li>Hoch</li> <li>Kritisch</li> </ul>                                                                                                    |
| LLDP Asset-ID           | Identifiziert die Asset-ID, die dem Telefon für die<br>Bestandsverwaltung zugewiesen wird.                                                                                                    |

| Element                            | Beschreibung                                                                                                    |
|------------------------------------|----------------------------------------------------------------------------------------------------|
| CTL-Datei                          | Identifiziert die CTL-Datei.                                                                                                    |
| ITL-Datei                          | Die ITL-Datei enthält die Initial Trust List.                                                                                                    |
| ITL-Signatur                       | Verbessert die Sicherheit mit einem sicheren<br>Hash-Algorithmus (SHA-1) in der CTL- und<br>ITL-Datei.                                                                                                    |
| CAPF-Server                        | Der Name des CAPF-Servers, der vom Telefon verwendet wird.                                                                                                    |
| TVS                                | Die Hauptkomponente von Security by Default. Mit<br>TVS (Trust Verification Services) können Cisco<br>Unified IP-Telefone Anwendungsserver,<br>beispielsweise EM-Services, Verzeichnis und MIDlet,<br>bei der Herstellung einer HTTPS-Verbindung<br>authentifizieren. |
| TFTP-Server                        | Der Name des TFTP-Servers, der vom Telefon verwendet wird.                                                                                                    |
| TFTP-Server                        | Der Name des TFTP-Servers, der vom Telefon verwendet wird.                                                                                                    |
| Automatische Portsynchronisierung  | Synchronisiert die Ports in einer langsameren<br>Geschwindigkeit, um Paketverlust zu verhindern.                                                                                                    |
| Remotekonfiguration für Switchport | Ermöglicht dem Administrator, die Geschwindigkeit<br>und Funktionalität des Cisco Desktop Collaboration<br>Experience-Ports unter Verwendung der Cisco Unified<br>Communications Manager-Verwaltung zu<br>konfigurieren.                                              |
| Remotekonfiguration für PC-Port    | Gibt an, ob die Remotekonfiguration der<br>Geschwindigkeit und des Duplexmodus für den<br>PC-Port aktiviert oder deaktiviert ist.                                                                                                    |
| IP-Adressierungsmodus              | Zeigt den IP-Adressierungsmodus an, der auf dem<br>Telefon verfügbar ist.                                                                                                    |
| Bevorzugter IP-Modus               | Gibt die IP-Adressenversion an, die das Telefon bei<br>der Signalisierung mit Cisco Unified Communications<br>Manager verwendet, wenn sowohl IPv4 als auch IPv6<br>auf dem Telefon verfügbar sind.                                                                    |
| Bevorzugter IP-Modus für Medien    | Gibt an, dass für das Gerät für das Medium eine<br>IPv4-Adresse verwendet, um die Verbindung mit<br>Cisco Unified Communications Manager herzustellen.                                                                                                    |
| Automatisch IPv6-Konfiguration     | Zeigt an, ob die automatisch Konfiguration auf dem<br>Telefon aktiviert oder deaktiviert ist.                                                                                                    |

| Element                                       | Beschreibung                                                                                                    |
|-----------------------------------------------|----------------------------------------------------------------------------------------------------|
| IPv6 – DAD (Erkennung doppelter Adressen)     | Überprüft die Eindeutigkeit neuer<br>IPv6-Unicastadressen, bevor die Adressen den<br>Schnittstellen zugewiesen werden.                                                                                                    |
| IPv6 – Nachrichtenumleitung akzeptieren       | Gibt an, ob das Telefon umgeleitete Nachrichten vom<br>Router akzeptiert, der für die Zielnummer verwendet<br>wird.                                                                                                    |
| IPv6 – Antwort auf Multicast-Echo-Anforderung | Gibt an, ob das Telefon eine Echo-Antwort auf eine<br>Echo-Anforderung an eine IPv6-Adresse sendet.                                                                                                    |
| IPv6 – Lastserver                             | Wird verwendet, um die Installationsdauer für Updates<br>der Telefon-Firmware zu optimieren und das WAN<br>zu entlasten, indem Bilder lokal gespeichert werden,<br>sodass es nicht erforderlich ist, bei jedem<br>Telefon-Upgrade den WAN-Link zu verwenden. |
| IPv6 - Protokollserver                        | Gibt die reine IPv6-Adresse und den Port des<br>Remotecomputers für die Protokollierung an, an den<br>das Telefon die Protokollnachrichten sendet.                                                                                                    |
| IPv6 - CAPF-Server                            | Allgemeiner Name (im Cisco Unified<br>Communications Manager-Zertifikat) des<br>CAPF-Servers, der vom Telefon verwendet wird.                                                                                                    |
| DHCPv6                                        | DHCP (Dynamic Host Configuration Protocol) weist<br>einem Gerät automatisch eine IPv6-Adresse zu, wenn<br>es mit dem Netzwerk verbunden wird. Cisco Unified<br>IP-Telefone aktivieren DHCP standardmäßig.                                                    |
| IPv6-Adresse                                  | Zeigt die aktuelle reine IPv6-Adresse des Telefons an<br>oder ermöglicht es dem Benutzer, eine neue<br>IPv6-Adresse einzugeben.                                                                                                    |
| Länge des IPv6-Präfixes                       | Zeigt die aktuelle Länge des Präfixes für das Subnetz<br>an oder ermöglicht dem Benutzer, eine neue Länge<br>einzugeben.                                                                                                    |
| IPv6 – Standardrouter 1                       | Zeigt den Standardrouter an, der vom Telefon<br>verwendet wird, oder ermöglicht dem Benutzer, eine<br>neuen IPv6-Standardrouter einzugeben.                                                                                                    |
| IPv6 – DNS-Server 1                           | Zeigt den primären DNSv6-Server an, der vom<br>Telefon verwendet wird, oder ermöglicht dem<br>Benutzer, einen neuen Server festzulegen.                                                                                                    |
| IPv6 – DNS-Server 2                           | Zeigt den sekundären DNSv6-Server an, der vom<br>Telefon verwendet wird, oder ermöglicht dem<br>Benutzer, einen neuen Server festzulegen.                                                                                                    |
| IPv6 – Alternativer TFTP-Server               | Ermöglicht dem Benutzer einen alternativen<br>(sekundären) IPv6 TFTP-Server zu verwenden.                                                                                                    |

| Element                  | Beschreibung                                                                                                    |
|--------------------------|----------------------------------------------------------------------------------------------------|
| IPv6 – TFTP-Server 1     | Zeigt den primären IPv6 TFTP-Server an, der vom<br>Telefon verwendet wird, oder ermöglicht dem<br>Benutzer, einen neuen Server festzulegen.                                                   |
| IPv6 – TFTP-Server 2     | Zeigt den sekundären IPv6 TFTP-Server an, der vom<br>Telefon verwendet wird, wenn der primäre Server<br>nicht verfügbar ist, oder ermöglicht dem Benutzer,<br>einen neuen Server festzulegen. |
| IPv6-Adresse freigegeben | Ermöglicht dem Benutzer IPv6-bezogene<br>Informationen freizugeben.                                                                                                    |
| Energywise-Energiepegel  | Eine Messung der von den Geräten in einem<br>EnergyWise-Netzwerk verbrauchten Energie.<br>Cisco IP-Telefon 7811 unterstützt den<br>Energywise-Energiepegel nicht.                             |
| EnergyWise-Domäne        | Eine administrative Gerätegruppe für die<br>Energieüberwachung und Steuerung.<br>Cisco IP-Telefon 7811 unterstützt die<br>Energywise-Domäne nicht.                                            |

### Netzwerkstatistik

Die folgenden Links für die Netzwerkstatistik auf einer Telefon-Webseite zeigen Informationen zum Netzwerkverkehr auf dem Telefon an:

- Ethernet-Informationen: Zeigt Informationen zum Ethernet-Verkehr an.
- Zugriff: Zeigt Informationen zum Netzwerkverkehr am PC-Port des Telefons an.
- Netzwerk: Zeigt Informationen zum Netzwerkverkehr am Netzwerk-Port des Telefons an.

Um eine Netzwerkstatistik anzuzeigen, öffnen Sie die Webseite für das Telefon und klicken Sie auf den Link **Ethernet-Informationen**, **Zugriff** oder **Netzwerk**.

#### **Verwandte Themen**

Auf die Webseite des Telefons zugreifen, auf Seite 18

#### Webseite mit Ethernet-Informationen

In der folgenden Tabelle wird der Inhalt der Webseite mit den Ethernet-Informationen beschrieben.

#### Tabelle 7: Ethernet-Informationselemente

| Element          | Beschreibung                                           |
|------------------|--------------------------------------------------------|
| Übertr. – Frames | Gesamtanzahl der Pakete, die das Telefon gesendet hat. |

| Element        | Beschreibung                                                                                         |
|----------------|----------------------------------------------------------------------------------------------------|
| Tx Broadcast   | Gesamtanzahl der Broadcast-Pakete, die das Telefon gesendet hat.                                     |
| Tx multicast   | Gesamtanzahl der Multicast-Pakete, die das Telefon gesendet hat.                                     |
| Tx unicast     | Gesamtanzahl der Unicast-Pakete, die das Telefon gesendet hat.                                       |
| Rx Frames      | Gesamtanzahl der Pakete, die das Telefon empfangen hat.                                              |
| Rx broadcast   | Gesamtanzahl der Broadcast-Pakete, die das Telefon<br>empfangen hat.                                 |
| Rx multicast   | Gesamtanzahl der Multicast-Pakete, die das Telefon<br>empfangen hat.                                 |
| Rx unicast     | Gesamtanzahl der Unicast-Pakete, die das Telefon<br>empfangen hat.                                   |
| Rx PacketNoDes | Gesamtanzahl der Shed-Pakete, die vom<br>DMA-Deskriptor (Direct Memory Access) verursacht<br>werden. |

#### Webseiten für Zugriffs- und Netzwerkbereich

In der folgenden Tabelle werden die Informationen auf den Webseiten für den Zugriffs- und Netzwerkbereich beschrieben.

#### Tabelle 8: Elemente im Zugriffs- und Netzwerkbereich

| Element                    | Beschreibung                                                                                                    |
|----------------------------|----------------------------------------------------------------------------------------------------|
| Rx totalPkt                | Gesamtanzahl der Pakete, die das Telefon empfangen hat.                                                                             |
| Übertr. – CRC-Fehler       | Gesamtanzahl der Pakete, die empfangen wurden,<br>während CRC fehlgeschlagen ist.                                                   |
| Übertr. – Zuordnungsfehler | Gesamtanzahl der Pakete zwischen 64 und 1522<br>Bytes, die empfangen wurden und eine ungültige FCS<br>(Frame Check Sequence) haben. |
| Rx multicast               | Gesamtanzahl der Multicast-Pakete, die das Telefon<br>empfangen hat.                                                                |
| Rx broadcast               | Gesamtanzahl der Broadcast-Pakete, die das Telefon<br>empfangen hat.                                                                |
| Rx unicast                 | Gesamtanzahl der Unicast-Pakete, die das Telefon empfangen hat.                                                                     |

| Element                       | Beschreibung                                                                                                    |
|-------------------------------|----------------------------------------------------------------------------------------------------|
| Übertr. – Kurz, fehlerhaft    | Gesamtanzahl der empfangenen FCS-Fehlerpakete<br>oder Ausrichtungsfehlerpakete, die kleiner als 64 Byte<br>sind.       |
| Übertr. – Kurz, fehlerfrei    | Gesamtanzahl der gültigen empfangenen Pakete, die<br>kleiner als 64 Bytes sind.                                        |
| Übertr. – Lang, fehlerfrei    | Gesamtanzahl der gültigen empfangenen Pakete, die größer als 1522 Byte sind.                                           |
| Übertr. – Lang, fehlerhaft    | Gesamtanzahl der empfangenen FCS-Fehlerpakete<br>oder Ausrichtungsfehlerpakete, die größer als 1522<br>Byte sind.      |
| Übertr. – Größe 64            | Gesamtanzahl der empfangenen Paket, einschließlich<br>ungültiger Pakete, die zwischen 0 und 64 Byte groß<br>sind.      |
| Übertr. – Größe 65–127        | Gesamtanzahl der empfangenen Paket, einschließlich<br>ungültiger Pakete, die zwischen 65 und 127 Byte groß<br>sind.    |
| Übertr. – Größe 128–255       | Gesamtanzahl der empfangenen Paket, einschließlich<br>ungültiger Pakete, die zwischen 128 und 255 Byte<br>groß sind.   |
| Übertr. – Größe 256–511       | Gesamtanzahl der empfangenen Paket, einschließlich<br>ungültiger Pakete, die zwischen 256 und 511 Byte<br>groß sind.   |
| Übertr. – Größe 512–1023      | Gesamtanzahl der empfangenen Paket, einschließlich<br>ungültiger Pakete, die zwischen 512 und 1023 Byte<br>groß sind.  |
| Übertr. – Größe 1024–1518     | Gesamtanzahl der empfangenen Paket, einschließlich<br>ungültiger Pakete, die zwischen 1024 und 1518 Byte<br>groß sind. |
| Rx tokenDrop                  | Gesamtanzahl der Pakete, die aufgrund<br>unzureichender Ressourcen verworfen wurden<br>(beispielsweise FIFO-Überlauf). |
| Übertr. – Übermäßig verzögert | Gesamtanzahl der Pakete, deren Übermittlung<br>aufgrund eines ausgelasteten Mediums verzögert<br>wurde.                |
| Übertr. – Späte Kollision     | Anzahl der Konflikte nach 512 Bits, nachdem die<br>Paketübermittlung gestartet wurde.                                  |
| Tx totalGoodPkt               | Gesamtanzahl der gültigen Pakete (Multicast,<br>Broadcast und Unicast), die das Telefon empfangen<br>hat.              |

| Element                   | Beschreibung                                                                                                    |
|---------------------------|----------------------------------------------------------------------------------------------------|
| Übertr. – Kollisionen     | Gesamtanzahl der Konflikte, die während der<br>Übermittlung eines Pakets aufgetreten sind.                                                          |
| Übertr. – Zu lang         | Gesamtanzahl der Pakete, die nicht übermittelt<br>wurden, da 16 Übermittlungsversuche für ein Paket<br>ausgeführt wurden.                           |
| Tx broadcast              | Gesamtanzahl der Broad-Pakete, die das Telefon<br>gesendet hat.                                                                                     |
| Tx multicast              | Gesamtanzahl der Multicast-Pakete, die das Telefon gesendet hat.                                                                                    |
| LLDP FramesOutTotal       | Gesamtanzahl der LLDP-Rahmen, die das Telefon gesendet hat.                                                                                         |
| LLDP AgeoutsTotal         | Gesamtanzahl der LLDP-Rahmen, die die Zeit um Cache überschritten haben.                                                                            |
| LLDP FramesDiscardedTotal | Gesamtanzahl der LLDP-Rahmen, die verworfen<br>wurden, da die erforderlichen TLVs fehlen, unzulässig<br>sind oder zu lange Zeichenfolgen enthalten. |
| LLDP FramesInErrorsTotal  | Gesamtanzahl der LLDP-Rahmen, die mit mindestens<br>einem erkennbaren Fehler empfangen wurden.                                                      |
| LLDP FramesInTotal        | Gesamtanzahl der LLDP-Rahmen, die das Telefon empfangen hat.                                                                                        |
| LLDP TLVDiscardedTotal    | Gesamtanzahl der LLDP TLVs, die verworfen werden.                                                                                                   |
| LLDP TLVUnrecognizedTotal | Gesamtanzahl der LLDP TLVs, die auf dem Telefon nicht erkannt werden.                                                                               |
| CDP Nachbargeräte-ID      | ID eines Geräts, das mit diesem Port verbunden ist,<br>der von CDP erkannt wurde.                                                                   |
| CDP Nachbar-IP-Adresse    | IP-Adresse des Nachbargeräts, das vom<br>CDP-Protokoll erkannt wurde.                                                                               |
| CDP Nachbar-IPv6-Adresse  | IPv6-Adresse des Nachbargeräts, das vom CDP-Protokoll erkannt wurde.                                                                                |
| CDP Nachbar-Port          | Nachbar-Geräteport, mit dem das Telefon verbunden ist, der vom CDP-Protokoll erkannt wurde.                                                         |
| LLDP Nachbargeräte-ID     | ID eines mit diesem Port verbundenen Geräts, das vom LLDP-Protokoll erkannt wurde.                                                                  |
| LLDP Nachbar-IP-Adresse   | IP-Adresse des Nachbargeräts, das vom<br>LLDP-Protokoll erkannt wurde.                                                                              |

| Element                   | Beschreibung                                                                                 |
|---------------------------|----------------------------------------------------------------------------------------------|
| LLDP Nachbar-IPv6-Adresse | IPv6-Adresse des Nachbargeräts, das vom CDP-Protokoll erkannt wurde.                         |
| LLDP Nachbar-Port         | Nachbar-Geräteport, mit dem das Telefon verbunden ist, der vom LLDP-Protokoll erkannt wurde. |
| Port-Informationen        | Geschwindigkeits- und Duplex-Informationen.                                                  |

### Geräteprotokolle

Die folgenden Links zu Geräteprotokollen auf einer Telefon-Webseite zeigen Informationen an, die beim Überwachen und bei der Behebung von Telefonproblemen helfen. Um auf einen Geräteprotokollbereich zuzugreifen, öffnen Sie die Webseite für das Telefon.

- Konsolenprotokolle: Umfasst Links zu einzelnen Protokolldateien. Konsolenprotokolldateien enthalten Debug- und Fehlermeldungen, die das Telefon empfangen hat.
- Speicherauszüge: Umfasst Links zu einzelnen Dumpdateien. Die Speicherauszugdateien enthalten Daten von einem Telefonabsturz.
- Statusmeldungen: Zeigt die 10 letzten Statusmeldungen an, die das Telefon seit dem letzten Start generiert hat. Auf dem Bildschirm Statusmeldungen auf dem Telefon werden diese Informationen ebenfalls angezeigt. Im Fenster Statusmeldungen anzeigen werden die Statusmeldungen beschrieben, die angezeigt werden können.
- Fehlersuchanzeige: Zeigt Meldungen an, die für das Cisco TAC hilfreich sind, wenn Sie Hilfe bei der Fehlerbehebung benötigen.

### Streaming-Statistik

Ein Cisco IP Phone kann Informationen gleichzeitig zu oder von drei Geräten streamen. Ein Telefon streamt Informationen, wenn ein Anruf aktiv ist oder ein Service ausgeführt wird, der Audio oder Daten sendet bzw. empfängt.

Die Streaming-Statistikbereiche auf einer Telefon-Webseite enthalten Informationen über die Streams.

Um die Streaming-Statistik anzuzeigen, öffnen Sie die Webseite für das Telefon und klicken Sie auf den Link Stream.

In der folgenden Tabelle werden die Elemente im Bereich Streaming-Statistik beschrieben.

#### Tabelle 9: Elemente im Bereich Streaming-Statistik

| Element        | Beschreibung                                                                                                    |
|----------------|----------------------------------------------------------------------------------------------------|
| Remoteadresse  | IP-Adresse und UDP-Port des Ziel des Streams.                                                                                                    |
| Lokale Adresse | IP-Adresse und UPD-Port des Telefons.                                                                                                    |
| Startzeit      | Der interne Zeitstempel zeigt an, wann Cisco Unified<br>Communications Manager angefordert hat, dass das<br>Telefon die Paketübermittlung startet. |

| Element                                           | Beschreibung                                                                                                    |
|---------------------------------------------------|----------------------------------------------------------------------------------------------------|
| Stream-Status                                     | Zeigt an, ob der Stream aktiv ist.                                                                                                    |
| Hostname                                          | Eindeutiger, unveränderlicher Name, der dem Telefon<br>gemäß der MAC-Adresse automatisch zugewiesen<br>wird.                                                                                                    |
| Sender – Pakete                                   | Gesamtanzahl der RTP-Datenpakete, die das Telefon<br>gesendet hat, seit die Verbindung hergestellt wurde.<br>Der Wert ist 0, wenn die Verbindung auf den<br>Empfangsmodus festgelegt ist.                                                                                                    |
| Sender - Oktette                                  | Gesamtanzahl der Nutzlast-Oktette, die das Telefon<br>in RTP-Datenpaketen gesendet hat, seit die<br>Verbindung hergestellt wurde. Der Wert ist 0, wenn<br>die Verbindung auf den Empfangsmodus festgelegt<br>ist.                                                                                                    |
| Sender – Codec                                    | Typ der Audiocodierung für den gesendeten Stream.                                                                                                    |
| Sender – Gesendete Berichte                       | Wie oft der RTCP-Senderbericht gesendet wurde.                                                                                                    |
| (siehe Hinweis)                                   |                                                                                                    |
| Sender – Sendezeit Bericht<br>(siehe Hinweis)     | Interner Zeitstempel, der angibt, wann der letzte<br>RTCP-Senderbericht gesendet wurde.                                                                                                    |
| Empfänger – Verlorene Pakete                      | Gesamtanzahl der RTP-Datenpakete, die verloren<br>wurden, seit der Datenempfang auf der Verbindung<br>gestartet wurde. Wird als die Anzahl der erwarteten<br>Pakete abzüglich der Anzahl der tatsächlich<br>empfangenen Pakete definiert, wobei die Anzahl der<br>empfangenen Pakete alle verzögerten und doppelten<br>Pakete umfasst. Der Wert ist 0, wenn die Verbindung<br>auf den Sendemodus festgelegt ist. |
| Durchschnittlicher Jitter                         | Schätzung der mittleren Abweichung der<br>Zwischenankunftszeit der RTP-Datenpakete in<br>Millisekunden. Der Wert ist 0, wenn die Verbindung<br>auf den Sendemodus festgelegt ist.                                                                                                    |
| Empfänger - Codec                                 | Typ der für den Streaming-Empfang verwendeten<br>Audiocodierung.                                                                                                    |
| Empfänger – Gesendete Berichte<br>(siehe Hinweis) | Wie oft die RTCP-Empfängerberichte gesendet wurden.                                                                                                    |
| Empfänger – Sendezeit Bericht<br>(siehe Hinweis)  | Interner Zeitstempel, der angibt, wann der RTCP-Empfängerbericht gesendet wurde.                                                                                                    |

| Element                                                           | Beschreibung                                                                                                    |
|-------------------------------------------------------------------|----------------------------------------------------------------------------------------------------|
| Empfänger – Pakete                                                | Gesamtanzahl der RTP-Datenpakete, die das Telefon<br>empfangen hat, seit die Verbindung hergestellt wurde.<br>Umfasst Pakete, die von verschiedenen Quellen<br>empfangen wurden, wenn der Anruf ein<br>Multicast-Anruf ist. Der Wert ist 0, wenn die<br>Verbindung auf den Sendemodus festgelegt ist.                         |
| Empfänger – Oktette                                               | Gesamtanzahl der Nutzlast-Oktette, die das Telefon<br>in RTP-Datenpaketen empfangen hat, seit die<br>Verbindung hergestellt wurde. Umfasst Pakete, die<br>von verschiedenen Quellen empfangen wurden, wenn<br>der Anruf ein Multicast-Anruf ist. Der Wert ist 0,<br>wenn die Verbindung auf den Sendemodus festgelegt<br>ist. |
| Verdeckung (kumulierte Rate)                                      | Gesamtanzahl der Verdeckungsrahmen dividiert durch<br>die Gesamtanzahl der Sprachrahmen, die ab Beginn<br>des Voicestreams empfangen wurden.                                                                                                    |
| Verdeckung (Intervallrate)                                        | Verhältnis der Verdeckungsrahmen zu den<br>Sprachrahmen im vorherigen 3-Sekundenintervall<br>aktiver Sprache. Wenn VAD (Voice Activity<br>Detection) verwendet wird, ist möglicherweise ein<br>längeres Intervall erforderlich, um drei Sekunden der<br>aktiven Sprache zu sammeln.                                           |
| Verdeckung (Maximalrate)                                          | Höchstes Intervall der Verdeckungsrate ab Beginn des Voicestreams.                                                                                                    |
| Verdeckung Sekunden                                               | Anzahl der Sekunden mit Verdeckungsereignissen<br>(verlorene Rahmen) ab Beginn des Voicestreams<br>(einschließlich schwerwiegende Verdeckung).                                                                                                    |
| Severely Conceal Seconds (Verdeckung<br>(schwerwiegend) Sekunden) | Anzahl der Sekunden mit mehr als fünf Prozent<br>Verdeckungsereignissen (verlorene Rahmen, ab<br>Beginn des Voicestreams.                                                                                                    |
| Latenz<br>(siehe Hinweis)                                         | Geschätzte Netzwerklatenz in Millisekunden.<br>Mittelwert der Round-Trip-Verzögerung, der<br>gemessen wird, wenn RTCP-Empfängerberichtsblöcke<br>empfangen werden.                                                                                                    |
| Maximaler Jitter                                                  | Maximaler Wert des unmittelbaren Jitters in<br>Millisekunden.                                                                                                    |
| Sender-Größe                                                      | RTP-Paketgröße in Millisekunden für den<br>übermittelten Stream.                                                                                                    |
| Sender - Empfangene Berichte                                      | Wie oft die RTCP-Senderberichte empfangen wurden.                                                                                                    |
| (siehe Hinweis)                                                   |                                                                                                    |

| Element                                             | Beschreibung                                                                          |
|-----------------------------------------------------|---------------------------------------------------------------------------------------|
| Sender - Empfangszeit Bericht<br>(siehe Hinweis)    | Letzter Zeitpunkt, zu dem ein RTCP-Senderbericht empfangen wurde.                     |
| Empfänger – Größe                                   | RTP-Paketgröße in Millisekunden für den empfangenen Stream.                           |
| Empfänger – Verworfen                               | RTP-Pakete, die vom Netzwerk empfangen, aber von den Jitter-Puffern verworfen wurden. |
| Empfänger - Empfangene Berichte<br>(siehe Hinweis)  | Wie oft die RTCP-Empfängerberichte empfangen wurden.                                  |
| Empfänger - Empfangszeit Bericht<br>(siehe Hinweis) | Zeitpunkt, an dem zuletzt ein RTCP-Empfängerbericht empfangen wurde.                  |

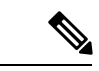

Hinweis

Wenn das RTP-Steuerungsprotokoll deaktiviert ist, werden für dieses Feld keine Daten erzeugt. In diesem Fall wird der Wert 0 angezeigt.

# Informationen im XML-Format vom Telefon anfordern

Für die Fehlerbehebung können Sie Informationen vom Telefon anfordern. Die Informationen werden im XML-Format ausgegeben. Folgende Informationen stehen zur Verfügung:

- CallInfo: Informationen zu Anrufsitzungen für eine bestimmte Leitung.
- LineInfo: Informationen zur Leitungskonfiguration für das Telefon.
- ModeInfo: Informationen zum Telefonmodus.

#### Vorbereitungen

Zum Abrufen der Informationen muss der Webzugriff aktiviert sein.

Das Telefon muss einem Benutzer zugeordnet sein.

#### Prozedur

 Schritt 1
 Geben Sie für Anrufinformationen die folgende URL in einen Browser ein: http://<IP-Adresse des</td>

 Telefons>/CGI/Java/CallInfo<x>

Dabei ist

- <IP-Adresse des Telefons> die IP-Adresse des Telefons.
- *<x>* ist die Nummer der Leitung, zu der Sie Informationen abrufen möchten.

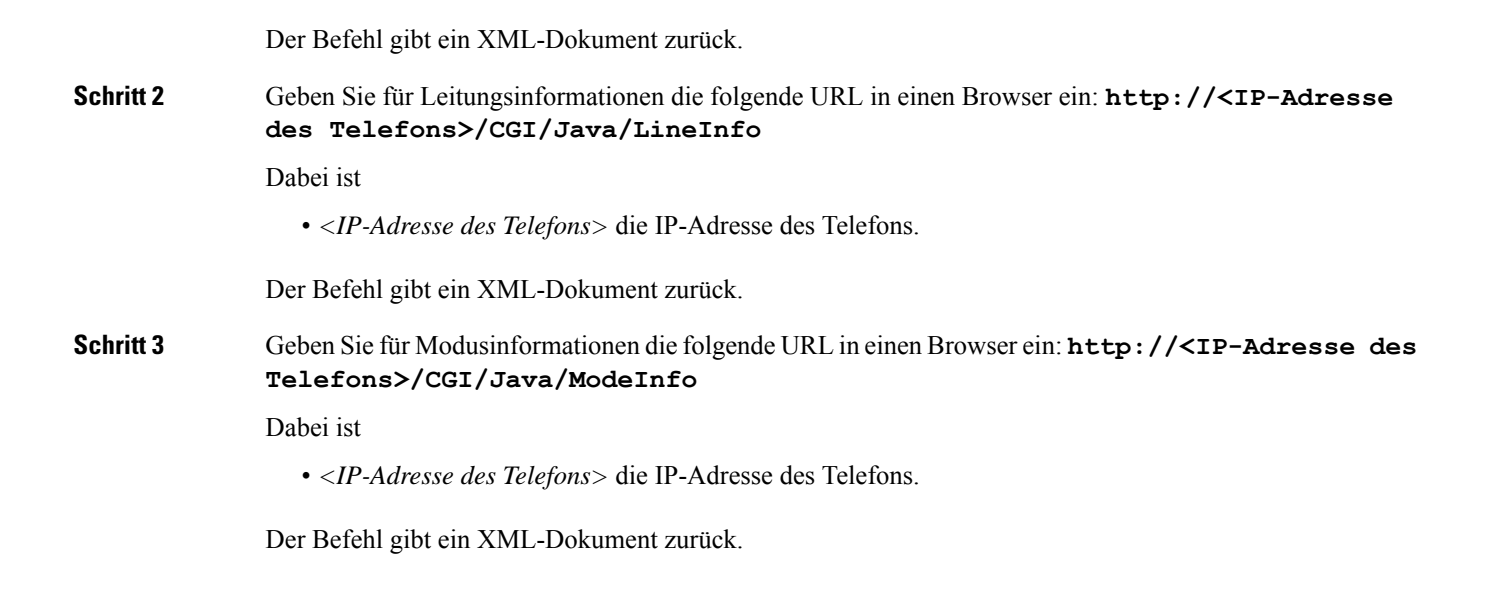

## Beispielausgabe für "CallInfo"

Der folgende XML-Code ist ein Beispiel für die Ausgabe des Befehls "CallInfo".

```
<?xml version="1.0" encoding="UTF-8"?>
<CiscoIPPhoneCallLineInfo>
  <Prompt/>
 <Notify/>
  <Status/>
  <LineDirNum>1030</LineDirNum>
  <LineState>CONNECTED</LineState>
  <CiscoIPPhoneCallInfo>
     <CallState>CONNECTED</CallState>
     <CallType>INBOUND</CallType>
     <CallingPartyName/>
     <CallingPartyDirNum>9700</CallingPartyDirNum>
     <CalledPartyName/>
     <CalledPartyDirNum>1030</CalledPartyDirNum>
     <HuntPilotName/>
     <CallReference>30303060</CallReference>
     <CallDuration>12835</CallDuration>
     <CallStatus>null</CallStatus>
     <CallSecurity>UNAUTHENTICATED</CallSecurity>
     <CallPrecedence>ROUTINE</CallPrecedence>
     <FeatureList/>
   </CiscoIPPhoneCallInfo>
   <VisibleFeatureList>
    <Feature Position="1" Enabled="true" Label="End Call"/>
     <Feature Position="2" Enabled="true" Label="Show Detail"/>
   </VisibleFeatureList>
</CiscoIPPhoneCallLineInfo>
```

## Beispielausgabe für "LineInfo"

Der folgende XML-Code ist ein Beispiel für die Ausgabe des Befehls "LineInfo".

```
<CiscoIPPhoneLineInfo>
  <Prompt/>
  <Notify/>
  <Status>null</Status>
  <CiscoIPPhoneLines>
    <LineType>9</LineType>
     <lineDirNum>1028</lineDirNum>
    <MessageWaiting>NO</MessageWaiting>
    <RingerName>Chirp1</RingerName>
    <LineLabel/>
     <LineIconState>ONHOOK</LineIconState>
   </CiscoIPPhoneLines>
   <CiscoIPPhoneLines>
    <LineType>9</LineType>
    <lineDirNum>1029</lineDirNum>
    <MessageWaiting>NO</MessageWaiting> <RingerName>Chirp1</RingerName>
     <LineLabel/>
     <LineIconState>ONHOOK</LineIconState>
   </CiscoIPPhoneLines>
   <CiscoIPPhoneLines>
    <LineType>9</LineType>
     <lineDirNum>1030</lineDirNum>
     <MessageWaiting>NO</MessageWaiting>
    <RingerName>Chirp1</RingerName>
    <LineLabel/>
    <LineIconState>CONNECTED</LineIconState>
   </CiscoTPPhoneLines>
   <CiscoIPPhoneLines>
     <LineType>2</LineType>
    <lineDirNum>9700</lineDirNum>
    <MessageWaiting>NO</MessageWaiting>
    <LineLabel>SD9700</LineLabel>
     <LineIconState>ON</LineIconState>
  </CiscoIPPhoneLines>
</CiscoIPPhoneLineInfo>
```

## Beispielausgabe für "Modelnfo"

Der folgende XML-Code ist ein Beispiel für die Ausgabe des Befehls "ModeInfo".

```
<?xml version="1.0" encoding="utf-8"?>
<CiscoIPPhoneModeInfo>
  <PlaneTitle>Applications</PlaneTitle>
   <PlaneFieldCount>12</PlaneFieldCount>
   <PlaneSoftKeyIndex>0</PlaneSoftKeyIndex>
   <PlaneSoftKeyMask>0</PlaneSoftKeyMask>
   <Prompt></Prompt>
  <Notify></Notify>
   <Status></Status>
   <CiscoIPPhoneFields>
     <FieldType>0</FieldType>
      <FieldAttr></FieldAttr>
      <fieldHelpIndex>0</fieldHelpIndex>
      <FieldName>Call History</FieldName>
      <FieldValue></FieldValue>
   </CiscoIPPhoneFields>
   <CiscoIPPhoneFields>
      <FieldType>0</FieldType>
     <FieldAttr></FieldAttr>
     <fieldHelpIndex>0</fieldHelpIndex>
     <FieldName>Preferences</FieldName>
     <FieldValue></FieldValue>
```

I

</CiscoIPPhoneFields> ... </CiscoIPPhoneModeInfo>